## Kontering af fragt-funktion

#### Lav en modtagelse i itn-systemet:

For at komme i gang med den nye funktion skal du gøre følgende. Gå ind i WMS-modulet i itn-systemet, og vælg 'Modtagelse. Gå ind gang med at lave udfylde din modtagelse. Dette gør du trykke på den blå knap 'Ny modtagelse'.

Vælg herefter vareleverandør og lager. Angiv bestillingsnummer, og tryk opret modtagelse.

Tryk på den blå knap 'Ny linje'. Udfyld data på din modtagelse, som vises her:

| itnvision                       | A Woocommerce 🟠 Hjem 🚍 | Opsætning 🖌 🧮 itnlsales2go 💲      | Salg 🖌 🕎 WMS 🖌 📑             | Bestilling 🖌 🗮 Batch 🧮 | BI Y                |
|---------------------------------|------------------------|-----------------------------------|------------------------------|------------------------|---------------------|
| solutions for one global market | 🔁 Shipment Y           |                                   |                              |                        | •                   |
|                                 |                        |                                   |                              |                        |                     |
| Modtagelsesnr. 22               |                        | Modtagelseslinje                  | = ×                          | <                      |                     |
| Hero-Tools A/S                  |                        | Varenr. * K                       | ostpris (DKK)                |                        |                     |
| Dato Valuta<br>23-03-2021 DKK   |                        | 9000 = 1                          | 0,00<br>'ejl. kostpris (DKK) | 1                      |                     |
| Bestlinr.<br>1234               | $\odot$                | 50 cm<br>Var. 2 *                 | 0,00<br>inhedspris *         |                        |                     |
| Lager                           |                        | Ingen varians                     | 120,00                       |                        |                     |
| Main                            |                        | 1000<br>Varenavn *                | 1                            |                        |                     |
| Ny linje Opsæt produktbatch o   | glokationer            | Men's Short-Sleeve Crewneck Cotto |                              |                        |                     |
|                                 |                        |                                   |                              |                        |                     |
| Varenr. Vareleverard            | arnr. Varenavn Ver 1   | Annullér                          | Gem Gem og ny                | Bestilt Enhertenrie    | Modtaget Rep. antal |
| Ingen underliggende linjer.     |                        |                                   |                              | Loosin Lannouspris     | mounger rog, anna   |
|                                 |                        |                                   |                              |                        |                     |

Tryk herefter på knappen der står 'Gem' på.

Har du et varenummer, hvor der skal registreres batch eller lokation på, så kan du tilføje det. Det gør du på knappen 'Opsæt produktbatch og lokationer'. Tryk nu på knappen 'Register på lager', og Tryk på derefter på knappen 'overfør til vareleverandørfaktura'.

#### Vareleverandørfaktura i itn-systemet:

Gå nu under WMS-modulet igen, og vælg under modtagelse 'Vareleverandørfaktura'. Du vil nu blive præsenteret over en oversigt af dine igangværende vareleverandørfakturaer.

| lgangvær | ende varelevera      | ndørfakturaer |           |            |          |                |                 |        |       |             |      |    |
|----------|----------------------|---------------|-----------|------------|----------|----------------|-----------------|--------|-------|-------------|------|----|
| Arkiv    |                      |               |           |            |          |                |                 |        |       |             | Søg  | Q, |
| Nr.      | Leverandørbestilling | Modtagelse    | Bestilnr. | Dato       | Lev. nr. | Lev. navn      | Bogføringstekst | Valuta | Lager | Bruttobeløb |      |    |
| 19 😸     |                      | 22            | 1234      | 23-03-2021 | 400      | Hero-Tools A/S |                 | DKK    |       | 150,00      | _/ × |    |
| 7 😸      | 7                    | 7             | 7         | 08-12-2020 | 400      | Hero-Tools A/S |                 | DKK    |       | 62500,00    | _/ × |    |
|          |                      |               |           |            |          |                |                 |        |       |             |      |    |
|          |                      |               |           |            |          |                |                 |        |       |             |      |    |
|          |                      |               |           |            |          |                |                 |        |       |             |      |    |

Tryk på den øverst vareleverandørfaktura, og tilføj nu fragt på fakturaen ved, at trykke på ikonet af en blyant.

| Vareleverandørfal                               | kturanr. 19(kladde)                                                                                                    | )                                                                                    |                              |         |                        |                |                   |          |            |     |
|-------------------------------------------------|----------------------------------------------------------------------------------------------------|--------------------------------------------------------------------------------------|------------------------------|---------|------------------------|----------------|-------------------|----------|------------|-----|
| Hero-Tools A/S<br>Dato Valuta<br>23-03-2021 DKK | P Note<br>Ove<br>Frag<br>Told                                                                                                    | er og tillæg<br>reskrift<br>gi(brutto) 0,00 Fregt(moms)<br>d(brutto) 0,00 Totd(moms) | Subtotal<br>Moms<br>Momskode |         | 120,00<br>30,00<br>125 |                |                   |          |            |     |
| Fakturanr.<br>Betalingstype                     | <ul> <li>()</li> <li>()</li> <li>(</li></ul> |                                                                                      | Total<br>DKK                 |         | 150,00                 |                |                   |          |            |     |
| Bogfør vareleverandørfaktura                    | Ved                                                                                                    | hanffede bilag                                                                       |                              |         |                        |                |                   |          |            |     |
| Varenr.                                         | Vareleverandørnr.                                                                                                    | Varenavn                                                                             |                              | Bestilt | Enhedspris             | Kostpristillæg | Splittillæg (DKK) | Modtaget | Reg. antal |     |
| 9000                                            | 1000                                                                                                    | Men's Short-Sleeve Crewneck Cotto                                                    |                              |         | 120,00                 |                |                   | 1,00     | 1,00       | 1 Y |

Tilføj nu fragt på vareleverandørfakturaen. Dette gør du ved at trykke på blyanten der er markeret.

| itnyision                       | A Woocomm         | herce 🏠 Hjem 🗏          | Opsætning ~ | itnIsales2go | \$ Salg ∽ | 🕅 wms   | s 🗸 , e    | Bestilling 💙   | Batch          | 🔳 ві 🗸        |            |          |    |
|---------------------------------|-------------------|-------------------------|-------------|--------------|-----------|---------|------------|----------------|----------------|---------------|------------|----------|----|
| solutions for one global market | t 🔁 Shipment      | ~                       |             |              |           |         |            |                |                |               |            | Ť        | Ŷ  |
|                                 |                   |                         |             |              |           |         |            |                |                |               |            |          |    |
| Noter og tillæg                 |                   |                         |             |              |           |         |            |                |                |               |            |          | ×  |
|                                 |                   |                         |             |              |           |         |            |                |                |               |            |          |    |
| Overskrift                      |                   |                         |             |              |           |         |            |                |                |               |            |          |    |
|                                 |                   |                         |             |              |           |         |            |                |                |               |            |          |    |
| Fakturanr. D                    | Dato Le           | verandør                | Valuta      | Valutakurs   | Kont      | lo I    | Navn       | Ν              | Noms           | Netto         | Brutto     |          |    |
|                                 |                   |                         |             |              |           |         |            |                |                |               |            | +        |    |
|                                 |                   |                         |             |              | 2811      |         | Told       |                |                | 0,00          | 0,00       |          |    |
|                                 |                   |                         |             |              | 2011      |         | riagi      |                |                | 50,00         | 30,00      |          |    |
|                                 |                   |                         |             |              |           |         |            |                |                |               |            |          |    |
|                                 |                   |                         |             |              |           |         |            |                |                |               |            |          |    |
|                                 |                   |                         |             |              |           |         |            |                |                |               |            | Annullér | ок |
| Varenr.                         | Vareleverandørnr. | Varenavn                |             |              |           | Bestilt | Enhedspris | Kostpristillæg | Splittillæg (I | DKK) Modtaget | Reg. antal |          |    |
| 9000                            | 1000              | Men's Short-Sleeve Crew | neck Cotto  |              |           |         | 120,00     |                |                | 1,00          | 1,00       | 18       |    |
|                                 |                   |                         |             |              |           |         |            |                |                |               |            |          |    |

Indsæt din fragtomkostninger, som vist på billedet. Husk og tryk på ikonet, som er markeret inden du trykker på den blå knap 'OK'.

Dine fragtomkostninger er nu blevet registreret, som der vises på billedet, og du kan nu trykke på knappen 'Bogfør vareleverandørfaktura'. Vælg nu hvilken betalingsform du ønsker, at anvende.

| itn vision<br>solutions for one global market   | A Woocomm             | Higm = Opsætning ~                                                                          | ≓ itnisales2go \$ Salg γ | 🕅 wm    | S 🗸 🛑 Be               | əstilling 🗸    | Batch             | BI Y     |            | ۰ ، |
|-------------------------------------------------|-----------------------|---------------------------------------------------------------------------------------------|--------------------------|---------|------------------------|----------------|-------------------|----------|------------|-----|
| Vareleverandørfa                                | kturanr. 19(kladde    | 9)                                                                                          | Betalings information    | ×       |                        |                |                   |          |            |     |
| Hero-Tools A/S<br>Dato Valuta<br>23-03-2021 DKK | No<br>Ov<br>Fri<br>To | oter og tillang<br>verskrift<br>agt(brutto) 50,00 Fragt(moms)<br>id(brutto) 0,00 Toid(moms) | Betalingstype Ingen      |         | 170,00<br>30,00<br>125 |                |                   |          |            |     |
| Fakturanr.<br>Betalingstype                     | $\bigcirc$            |                                                                                             | Annullér OK              |         | 200,00                 |                |                   |          |            |     |
| Bogfør vareleverandørfaktura                    | Ve<br>Spilt Fragt     | dhæffede blieg                                                                              |                          |         |                        |                |                   |          |            |     |
| Varenr.                                         | Vareleverandørnr.     | Varenavn                                                                                    |                          | Bestilt | Enhedspris             | Kostpristillæg | Splittillæg (DKK) | Modtaget | Reg. antal |     |
| 9000                                            | 1000                  | Men's Short-Sleeve Crewneck Cotto                                                           |                          |         | 120,00                 |                |                   | 1,00     | 1,00       | 18  |
|                                                 |                       |                                                                                             |                          |         |                        |                |                   |          |            |     |

# **Betaling i e-conomic:**

Gå nu over i e-conomic, og find din vareleverandørfaktura, som vil se sådan her ud nu.

| <b>∿ VI\$M∧  </b> e∙conomic | A<br>Hjen | n Salg        | Regnska  | ıb Mere          |         | ۹                   |              | iii a | ļ 🦻            |                | <b>‡</b>    | itnIvision apps<br>1262102 Zla |                  |
|-----------------------------|-----------|---------------|----------|------------------|---------|---------------------|--------------|-------|----------------|----------------|-------------|--------------------------------|------------------|
| Kassekladder                | ^         | Saldo<br>0,00 |          | Bankkonto        |         | Kass<br><b>0,00</b> | ekredit<br>) |       | Mellem<br>0,00 | regning med ar | npartshaver |                                | S Kasserapport   |
| Daglig                      | 3         | Declic        |          |                  |         |                     |              |       |                |                |             |                                |                  |
| Indbetalinger               | 0         | Daglig        |          |                  |         |                     |              |       |                |                |             |                                |                  |
| Lønninger                   | 0         | Ny postering  | F        | Boafar postering | or And  | lre mulicheder      |              |       |                |                |             |                                | •                |
| INVT                        | 3         | Ny postering  |          | bogier postering |         | ile muligheder      | •            |       |                |                |             |                                |                  |
| А                           | 0         |               |          |                  |         |                     |              |       |                |                |             |                                | 3 post(er) i alt |
| AB                          | 0         |               |          |                  |         |                     |              |       |                |                |             |                                |                  |
| Søgning og lister           | ~         | Туре          | Dato     | Bilag 🔺          | Faktura | Tekst               | Beløb        | Konto | Moms           | Modkonto       | Moms        | Valuta Projekt                 | ™ 1              |
| Bank                        | ^         |               | 23.03.21 | 1909             | 19      | Faktura             | -200,00      | 400   |                |                |             |                                | _/ 🖓 ×           |
| Bankafstemning              |           |               | 23.03.21 | 🕒 1909           | 19      | Varekøb             | -150,00      |       |                | 5520           | 125         |                                | _/ 🖓 ×           |
| Betalinger                  |           |               | 23.03.21 | 1909             | 19      | Fragt               | -50,00       |       |                | 2811           |             |                                | _/ 🖓 ×           |
| Bankkonti                   |           |               |          |                  |         |                     |              |       |                |                |             |                                | 3 post(er) i alt |
| Løn og adviseringer         | ~         |               |          |                  |         |                     |              |       |                |                |             |                                |                  |
| Indscanning                 | ~         |               |          |                  |         |                     |              |       |                |                |             |                                |                  |

Her kan du se de forskellige omkostninger der er i din vareleverandørfaktura, som er inddelt i fragt, varekøb og faktura til leverandør. Tryk på firkanterne ved siden af, og vind dem af.

| ► VISMA   e-conomic | A<br>Hjer | n Sal                | g Regns  | kab Mere               |         | ۹              |               | iii i | <b>.</b>       |                 | •           | itnlvision app<br>1262102 Zla | 05               |
|---------------------|-----------|----------------------|----------|------------------------|---------|----------------|---------------|-------|----------------|-----------------|-------------|-------------------------------|------------------|
| Kassekladder        | ^         | Saldo<br><b>0,00</b> |          | Bankkonto<br>-9.376,12 |         | Kass<br>0,0    | sekredit<br>0 |       | Mellen<br>0,00 | nregning med ar | npartshaver |                               | Kasserapport     |
| Daglig              | 3         | Dealia               |          |                        |         |                |               |       |                |                 |             |                               |                  |
| Indbetalinger       | 0         | Daglig               | J        |                        |         |                |               |       |                |                 |             |                               |                  |
| Lønninger           | 0         | Ny poster            | ina 🗸    | Boafør postering       | er And  | lre muliaheder | r V           |       |                |                 |             | G                             |                  |
| INVT                | 3         |                      |          |                        |         | <b>..</b>      |               |       |                |                 |             |                               |                  |
| A                   | 0         |                      |          |                        |         |                |               |       |                |                 |             |                               | 3 post(er) i alt |
| AB                  | 0         |                      |          |                        |         |                |               |       |                |                 |             |                               |                  |
| Søgning og lister   | $\sim$    | 🖌 Тур                | e Dato   | Bilag 🔺                | Faktura | Tekst          | Beløb         | Konto | Moms           | Modkonto        | Moms        | Valuta P                      | Projekt II← 🖌 💆  |
| Bank                | ^         |                      | 23.03.21 | 3 1909                 | 19      | Faktura        | -200,00       | 400   |                |                 |             |                               | _/ 🖓 ×           |
| Bankafstemning      |           |                      | 23.03.21 | 1909                   | 19      | Varekøb        | -150,00       |       |                | 5520            | 125         |                               | ⁄ 🖓 ×            |
| Betalinger          |           |                      | 23.03.21 | 1909                   | 19      | Fragt          | -50,00        |       |                | 2811            |             |                               | ⁄ 🖓 ×            |
| Bankkonti           |           |                      |          |                        |         |                |               |       |                |                 |             |                               | 3 post(er) i alt |
| Løn og adviseringer | ~         |                      |          |                        |         |                |               |       |                |                 |             |                               |                  |
| Indscanning         | ~         |                      |          |                        |         |                |               |       |                |                 |             |                               |                  |
|                     |           |                      |          |                        |         |                |               |       |                |                 |             |                               |                  |

Tryk nu på knappen 'Bogfør posteringer'.

Tryk nu på den blå knap 'Ny postering'.

Under ny postering skal du under 'Type' vælge Lev.betaling. Under fakturanr. Finder du den faktura du har lavet.

| $\leftrightarrow$ $\rightarrow$ C $\triangleq$ sec | cure.e-conor   | nic.com          | /accounting/journals/1          |                   |               |                     |                     |                    | 🔄 🕁                            | o 🛪 🕕      | *<br>* |
|----------------------------------------------------|----------------|------------------|---------------------------------|-------------------|---------------|---------------------|---------------------|--------------------|--------------------------------|------------|--------|
| <b>≫ VISMA  </b> e-cond                            | omic           | <b>A</b><br>Hjem | \$ 🖬<br>Salg Regnskab           | e<br>Mere         | Q             | . •                 |                     |                    | itnlvision apps<br>1262102 Zla |            |        |
| Kassekladder                                       |                |                  |                                 | a a dite a an One | 1262102 - itn | vision apps         | 40 feldurens 0 he   | lach Ausluta Di    | (KR) - 4000K                   | Kasserappo | rt     |
|                                                    | secure.        | e-conor          | nic.com/secure/generen/dat      | aeun.asp:po       | opup=yesaion  | 11=2124&Id=&type=   | =4&lakturanr=&be    | loep=avaluta=Dr    | Kakurs=100%                    | Genveje 🖃  | ×      |
|                                                    | Udlign         | er D             | KK 0,00. Valgt be               | eløb i a          | lt: -200,0    | 00                  |                     |                    |                                |            |        |
| (Ny                                                | Udlign val     | gte              | Vis fuldt udlignede posteringer | Valuta:           | окк ~         |                     |                     |                    |                                |            |        |
|                                                    |                |                  |                                 |                   |               |                     |                     |                    | 136 post(er) i alt             |            |        |
|                                                    |                |                  |                                 |                   |               |                     |                     |                    |                                |            |        |
|                                                    | Dato 🕶         | Bilag            | Leverandør                      | Faktura           | Forfaldsdato  | Beløb               | Restbeløb (DKK)     | Beløb til udlignin | g (Val)                        |            |        |
|                                                    | 23.03.21       | 1891             | 400 - Hero-Tools A/S            | 12                | 30.04.21      | -175,00             | -175,00             |                    | 9]                             |            |        |
|                                                    | 23.03.21       | 1905             | 400 - Hero-Tools A/S            | 18                | 30.04.21      | -200,00             | -200,00             |                    | 2                              |            |        |
|                                                    | 23.03.21       | 1909             | 400 - Hero-Tools A/S            | 19                | 30.04.21      | -200,00             | -200,00             | -200,00            | 2                              | Gem & ny   |        |
|                                                    | 21.03.21       | 2419             | 501 - Extra supplier BGN        | 2211              | 29.03.21      | -512,50             | -512,50             |                    | 9]                             |            |        |
|                                                    | 19.03.21       | 2408             | 400 - Hero-Tools A/S            | 10001000          | 30.04.21      | -375,00             | -375,00             |                    | 9]                             |            |        |
|                                                    | 19.03.21       | 2410             | 400 - Hero-Tools A/S            | 2                 | 30.04.21      | -100,00             | -100,00             |                    | 9]                             |            |        |
|                                                    | https://secure | e.e-conor        | nic.com/secure/generelt/dataed  | t.asp?popup=      | yes&form=2124 | &id=&type=4&faktura | anr=&beloeb=&valuta | =DKK&kurs=100%2    | C00&dk=Fals                    |            |        |
|                                                    |                |                  |                                 |                   |               | maks. fils          | størrelse: 9,5 MB   |                    |                                |            |        |

Tryk derefter på ikonet til højre, hvor du kan udligne det fulde beløb. Herefter tryk på den blå knap 'Udlign valgte'.

Vælg den den bankkonto der skal bruges til at betale vareleverandørfakturaen med.

| >VISMA   e-conomic A<br><sub>Hjem</sub> Sa | lg Regnskab Mere       | ۹ 🖬 🕷                        | 🔺 🗷 🔳 🔯                     | itnlvision apps<br>1262102 Zla         |
|--------------------------------------------|------------------------|------------------------------|-----------------------------|----------------------------------------|
| Kassekladder ^ Saldo 0,00                  | Bankkonto<br>-9.376,12 | Kassekredit<br>0,00          | Mellemregning med anpartsha | Kasserapport                           |
|                                            | Daglig: Ny posterin    | g                            | 1                           | Redigér feltrækkefølge 🎄   Genveje 🖃 🗙 |
| (Ny postering)                             | Type Bilag *           | Dato* Fakturanr. 23.03.21 19 | Leverandørnr. Debet/Kredit  | Beløb * 200,00                         |
|                                            | Valuta Modkonto DKK V  | Fordeling Tekst              |                             |                                        |
|                                            | Leverandørnavn         | Modkontonavn                 | Bilagsbalance<br>DKK 200,00 |                                        |
|                                            |                        |                              | Annullér                    | Gem & fortsæt                          |
|                                            |                        | Tilf                         | øj bilag                    |                                        |
|                                            |                        | Fra ubehandled               | Fra computeren              |                                        |
|                                            |                        | maks. fil                    | Istørrelse: 9,5 MB          |                                        |

Dette gøres ved at trykke på 'Modkonto'. Når du har valg den modkonto du ønsker at anvende, så skulle din Bilagsbalance gerne være 0 kr., som der vises på billedet nedenfor.

| VISMA   e-conomic A Hjem s | alg Regnskab Mere            | ۹ 🖬                                                    | # 🔺 💌                     |                         | itnIvision apps<br>1262102 Zla      |
|----------------------------|------------------------------|--------------------------------------------------------|---------------------------|-------------------------|-------------------------------------|
| Kassekladder ^ Saldo 0,00  | Bankkonto<br>-9.376,12       | Kassekredit<br>0,00                                    | Mellemregning<br>0,00     | med anpartshaver        | S Kasserapport                      |
|                            | Daglig: Ny posteri           | ng                                                     |                           | Redi                    | igér feltrækkefølge 🎄   Genveje 🖃 🗙 |
| (Ny postering)             | Type Bilag *                 | Dato*         Fakturanr.           23.03.21         19 | Leverandørnr.             | Debet/Kredit<br>Debet ~ | Beløb *<br>200,00                   |
|                            | Valuta Modkonto DKK ~ 5820 = | Fordeling Tekst                                        |                           |                         |                                     |
|                            | Leverandørnavn               | Modkontonavn<br>Bankkonto                              | Bilagsbalance<br>DKK 0,00 |                         |                                     |
|                            |                              | K                                                      | lik for at vedhæfte bilag | Annullér                | Gem & ny                            |
|                            |                              | Т                                                      | īlføj bilag               |                         |                                     |
|                            |                              | Fra ubehan                                             | dlede Fra computeren      |                         |                                     |
|                            |                              | mak                                                    | ks. filstørrelse: 9,5 MB  |                         |                                     |

Tryk herefter på knappen 'Gem'.

Din vareleverandørfaktura med alle dens omkostninger er nu klar til at blive betalt.

| ► VISMA   e·conomic | A<br>Hjer | m Salg               | Regnskab Mere          | ۹ ۵                   |         | . R                      | itnlvision app<br>1262102 Zla | s              |
|---------------------|-----------|----------------------|------------------------|-----------------------|---------|--------------------------|-------------------------------|----------------|
| Kassekladder        | ^         | Saldo<br><b>0,00</b> | Bankkonto<br>-9.576,12 | Kassekredi<br>0,00    |         | Mellemregning med a 0,00 | npartshaver                   | S Kasserapport |
| Daglig              | 1         | Doglig               |                        |                       |         |                          |                               |                |
| Indbetalinger       | 0         | Daglig               |                        |                       |         |                          |                               |                |
| Lønninger           | 0         | Ny postering         | Bogfør posteringe      | er Andre muliaheder V |         |                          |                               | [*1 III _1     |
| INVT                | 3         |                      |                        |                       |         |                          |                               |                |
| A                   | 0         |                      |                        |                       |         |                          |                               | 1 post(er) i a |
| AB                  | 0         |                      |                        |                       |         |                          |                               |                |
| Søgning og lister   | ~         | Туре                 | Dato Bilag             | Faktura Tekst Bela    | b Konto | Moms Modkonto            | Moms Valuta Pr                | ojekt II← 🖌    |
| Bank                | ^         |                      | 23.03.21 💿 1910        | 19 200,0              | 0 400   | 5820                     |                               | _/ 🖓 ×         |
| Bankafstemning      |           |                      |                        |                       |         |                          |                               | 1 post(er) i a |
| Betalinger          |           |                      |                        |                       |         |                          |                               |                |
| Bankkonti           |           |                      |                        |                       |         |                          |                               |                |
| Løn og adviseringer | ~         |                      |                        |                       |         |                          |                               |                |
| Indscanning         | ~         |                      |                        |                       |         |                          |                               |                |
|                     |           |                      |                        |                       |         |                          |                               |                |

### **Betaling i itn-systemet:**

Det er også muligt at betale din vareleverandørfaktura i itn-systemet. Gå ind under WMS-modulet, og vælg under Modtagelse 'vareleverandørfaktura'.

| itnly            | rision               | Woocommerce    | û Hjem ≡  | Opsætning 🗸 | itnlsales2go | \$ Salg ∽      | 🅎 WMS 🖌 📕 Bestilling | у 🗕 В  | atch 🗮 Bl 🤉 | /           | <b>*</b> ~ |    |
|------------------|----------------------|----------------|-----------|-------------|--------------|----------------|----------------------|--------|-------------|-------------|------------|----|
| solutions for or | ne global market     | 🔁 Shipment 🗸   |           |             |              |                |                      |        |             |             |            |    |
| lgangvær         | ende vareleve        | randørfakturae | r         |             |              |                |                      |        |             |             |            |    |
| Arkiv            |                      |                |           |             |              |                |                      |        |             |             | Søg        | Q, |
| Nr.              | Leverandørbestilling | Modtagelse     | Bestilnr. | Dato        | Lev. nr.     | Lev. navn      | Bogføringstekst      | Valuta | Lager       | Bruttobeløb |            |    |
| 7 😸              | 7                    | 7              | 7         | 08-12-2020  | 400          | Hero-Tools A/S |                      | DKK    |             | 62500,00    | _/ ×       |    |

Tryk på knappen 'Arkiv'.

Herefter får du en oversigt over alle dine vareleverandørfakturaer. Vælg den vareleverandørfaktura der skal betales, og tryk på ikonet af en blyant.

Tryk på knappen 'Betaling'.

| Vareleverandørfakturanr. 15                                   |                   |                                                                                                 |  |                                              |         |                                  |                |                   |          |            |  |
|---------------------------------------------------------------|-------------------|-------------------------------------------------------------------------------------------------|--|----------------------------------------------|---------|----------------------------------|----------------|-------------------|----------|------------|--|
| Hero-Tools A/S<br>Dato Valuta<br>23-03-2021 DKK<br>Fakturanr. | ©<br>©            | Noter og tillæg<br>Overskrift<br>Fragt(brutto) 0,00 Fragt(moms)<br>Told(brutto) 0,00 Told(moms) |  | Subtotal<br>Moms<br>Momskode<br>Total<br>DKK |         | 120,00<br>30,00<br>125<br>150,00 |                |                   |          |            |  |
| Betalingstype                                                 |                   | Vedhæftede bilag                                                                                |  |                                              |         |                                  |                |                   |          |            |  |
| Betaling                                                      |                   |                                                                                                 |  |                                              |         |                                  |                |                   |          |            |  |
| Varenr.                                                       | Vareleverandørnr. | Varenavn                                                                                        |  |                                              | Bestilt | Enhedspris                       | Kostpristillæg | Splittillæg (DKK) | Modtaget | Reg. antal |  |
| 9000                                                          | 1000              | Men's Short-Sleeve Crewneck Cotto                                                               |  |                                              |         | 120,00                           |                |                   | 1,00     | 1,00       |  |

Udfyld betalingsoplysninger, og tryk derefter på den blå knap 'Registrer'.

| itnvision                       | 🔥 Woocom         | 🔥 Woocommerce 🏠 Hjem = Opsætning v = itnlsales2go 💲 Salg v 😚 WMS v 🛼 Bestilling v = Batch = Bl v                      |                                                                                              |                                                                       |         |            |                |                   |          | <b>\$</b> ~ |  |
|---------------------------------|------------------|----------------------------------------------------------------------------------------------------|----------------------------------------------------------------------------------------------|-----------------------------------------------------------------------|---------|------------|----------------|-------------------|----------|-------------|--|
| solutions for one global market | 😫 Shipment       | 🛼 Shipment Y                                                                                                    |                                                                                              |                                                                       |         |            |                |                   |          |             |  |
| Vareleverandørfak               | turanr. 15       | koter og tillang<br>Dverskrift<br>"ragtforutto) 0.00 Fragt(mome)<br>fold(brutto) 0.00 Told(mome)<br>/ddhæftede billag | Betaling<br>Nettobeleb (DKK)<br>120.00<br>Montabeleb (DKK)<br>30,00<br>Total (DKK)<br>150.00 | Betalingskonto *<br>5820<br>Betalingsdato *<br>31-03-2021<br>Annullér | R       | ngastreer  |                |                   |          |             |  |
| Varent. V                       | 'areleverandømr. | Varenavn<br>Men's Short-Sleeve Crewneck                                                                               | Cato                                                                                         |                                                                       | Bestilt | Enhedspris | Kostpristillæg | Splittillæg (DKK) | Modtaget | Reg. antal  |  |
|                                 |                  |                                                                                                    |                                                                                              |                                                                       |         | 120,00     |                |                   | .,00     | 1,00        |  |

Nu har du betalt din vareleverandørfaktura i itn-systemet.